Excel秘技(8):让中、英文输入法智能化地出现 PDF转换可能丢失图片或格式,建议阅读原文

https://www.100test.com/kao\_ti2020/58/2021\_2022\_Excel\_E7\_A7\_ 98\_E6\_8A\_c39\_58905.htm 在编辑表格时,有的单元格中要输 入英文,有的单元格中要输入中文,反复切换输入法实在不 方便,何不设置一下,让输入法智能化地调整呢?选中需要输 入中文的单元格区域,执行"数据 有效性"命令,打开" 数据有效性"对话框,切换到"输入法模式"标签下,按" 模式"右侧的下拉按钮,选中"打开"选项后,"确定"退 出。以后当选中需要输入中文的单元格区域中任意一个单元 格时,中文输入法(输入法列表中的第1个中文输入法)自动 打开,当选中其它单元格时,中文输入法自动关闭。100Test 下载频道开通,各类考试题目直接下载。详细请访问 www.100test.com